# ねじ締め本数管理用 コントローラ **UTM-1500**

# 本体取扱説明書

# 第3.72版

# 瓜生製作株式会社

|                                                                                                    | 2        |
|----------------------------------------------------------------------------------------------------|----------|
| 女主上のこ注息                                                                                                    | ے<br>۵   |
| 1911年1月11日11日11日11日11日11日11日11日11日11日11日11日11                                                                                                    | 0<br>6   |
| はしめに                                                                                                    | 0<br>6   |
| 行及                                                                                                    | 0<br>6   |
|                                                                                                    | 0<br>7   |
| F S ダイノとし N ダイノに J い C                                                                                                    | 1        |
| 設置  じ  じ  い  この  この < | 0 o      |
| 议                                                                                                    | ن o      |
|                                                                                                    | ۵        |
| 上 (水 )                                                                                                    |          |
| (特別)                                                                                                    | 10<br>11 |
| (1) シャットオフツール (TM)                                                                                                    | 11       |
| <ul> <li>(1) アイアドリアア 第 (100)</li> <li>(2) TM型ツール</li> </ul>                                                                                                    |          |
| <ul> <li>(2) 「Mエジージ</li></ul>                                                                                                    | 10<br>14 |
| <ul><li>(3) (3) (3) (3) (4) (4) (4) (4) (4) (4) (4) (4) (4) (4</li></ul>                                                                                                    | 15       |
| へて、 もあって シー リング ジョー ひかん しんしょう しんしょう 人類説明                                                                                                    |          |
| (1) フロント                                                                                                    | 16       |
| (2) リア ※ (CN) タイプ                                                                                                    |          |
|                                                                                                    |          |
| SET UP                                                                                                    |          |
| AUTOMATIC SET UP(自動設定)                                                                                                    |          |
| T I M E R                                                                                                    |          |
| <b>TERMINAL ALLOCATION</b> (端子台入出力内容選択)                                                                                                    |          |
| (1)端子台入力内容選択                                                                                                    |          |
| (2)端子台出力内容選択                                                                                                    |          |
| WIRING DIAGNOSIS (端子台配線診断)                                                                                                    |          |
| (1)入力配線診断                                                                                                    |          |
| (2)出力配線診断                                                                                                    |          |
| M E M O R Y                                                                                                    |          |
| BAUD RATE (通信速度)                                                                                                    |          |
| Tool management (ツール管理)                                                                                                    |          |
| (1) TOOL                                                                                                    |          |
| (2) OUT SET                                                                                                    |          |
| (3) CUMULATIVE COUNT                                                                                                    |          |
| 圧力値設定方法                                                                                                    |          |
| (1) シャットオフツール(TM)使用時の設定方法                                                                                                    |          |
| <ul><li>(2) TM型ツール使用時の設定方法</li></ul>                                                                                                    |          |
| (3)標準ツール使用時の設定方法                                                                                                    |          |
| アナログ出力                                                                                                    |          |
| 上力波形測定方法                                                                                                    |          |
| ANALUG UUI 靖子                                                                                                    |          |
| 美市                                                                                                    |          |
| 柿竹に戌9る共吊衣不                                                                                                    |          |
|                                                                                                    |          |
| て い 他の 共 市 割 『F                                                                                                    |          |
|                                                                                                    |          |

# 目次

安全上のご注意

設置・運転・保守・点検の前に必ずこの取扱説明書をすべて熟読し、正しく使用して下さい。機器の知識、安全の情報そして注意事項のすべてについて習熟してから使用して下さい。 取扱い説明書は必要な時にすぐ見られるよう、大切に保管してください。

この取扱説明書では、安全注意事項を無視して誤った使用をした時に生じる危害や損害の ランクを「危険」「注意」として区分してあります。

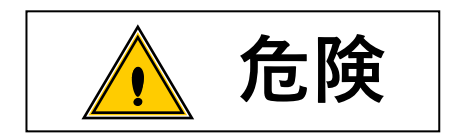

取扱を誤った場合に、死亡又は重傷を受ける可能性が想 : 定され、かつ危険発生時の警告の緊急性が高い場合。

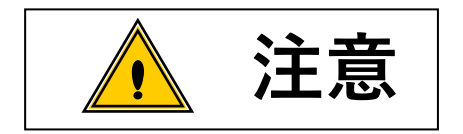

取扱を誤った場合に、危険な状況が起こりえて、中程度 :の傷害や軽傷を受ける可能性が想定される場合及び物的 損害のみの発生が想定される場合。

なお、 注意 に記載した事項でも、状況によっては重大な結果に結びつく可能 性があります。いずれも重要な内容を記載していますので必ず守って下さい。

### ◆設置・環境

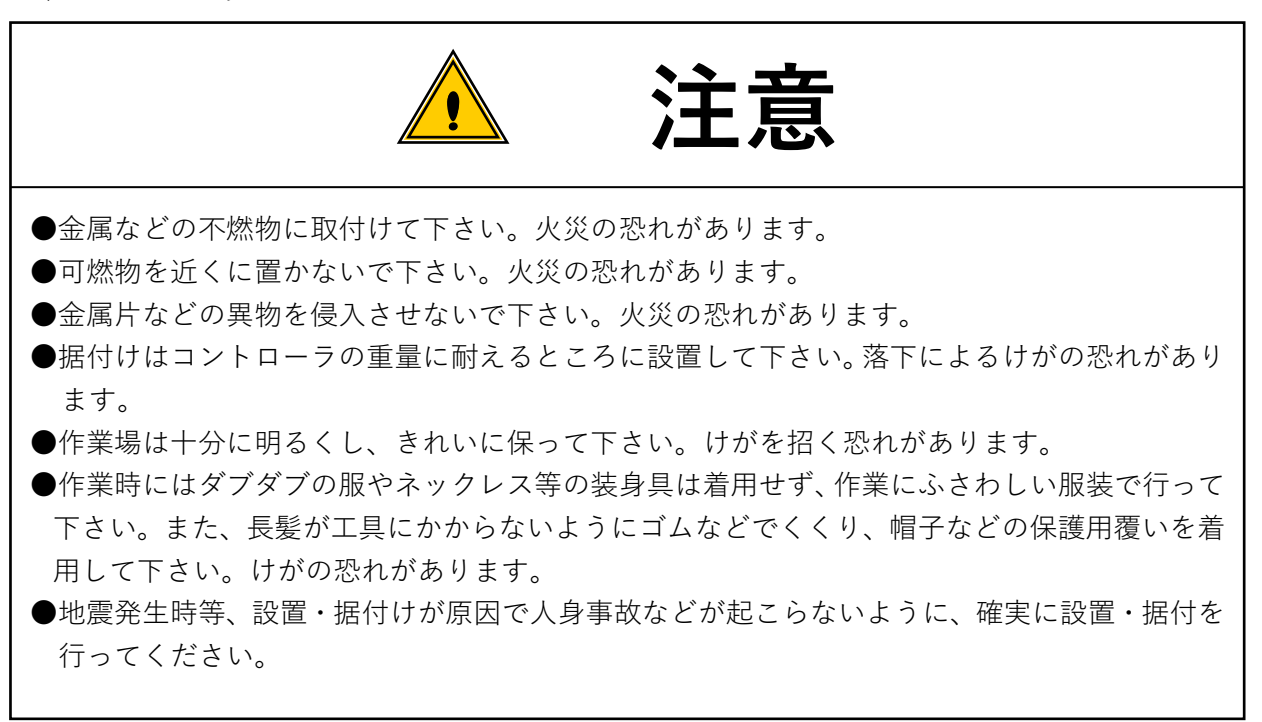

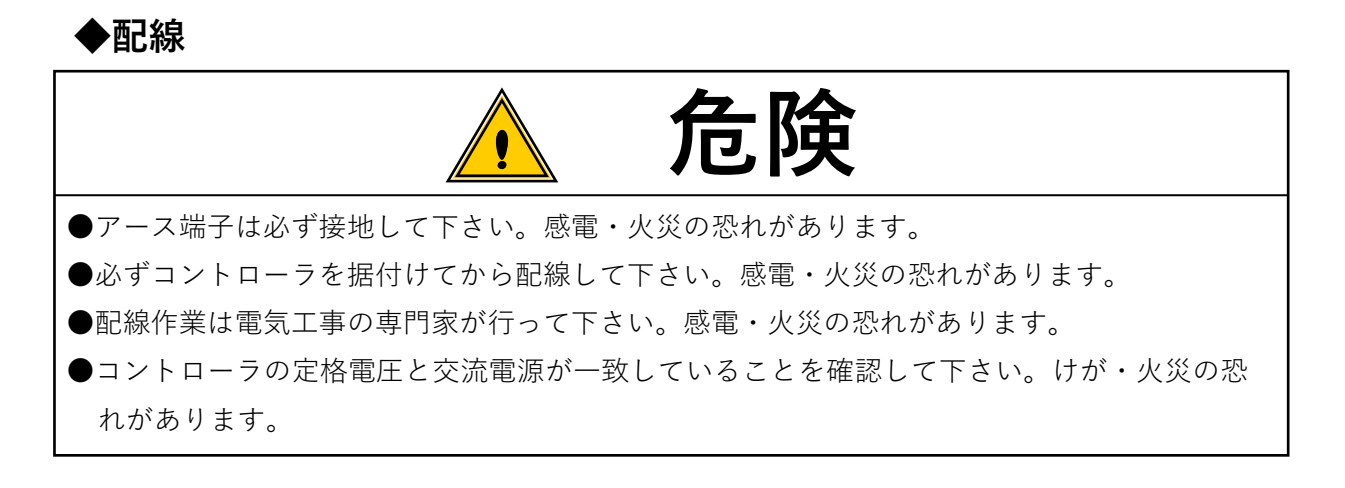

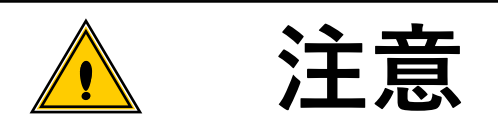

- ●配線は正しく確実に行って下さい。けが・火災の恐れがあります。
- ●端子台には必ずY型圧着端子または丸型圧着端子を使用し配線を行って下さい。感電・火災の恐れがあります。
- ●SELV回路以外は接続しないで下さい。
- ●入力電源の遮断(OFF)を確認してから配線を行って下さい。感電・火災の恐れがあります。

## ◆操作・運転

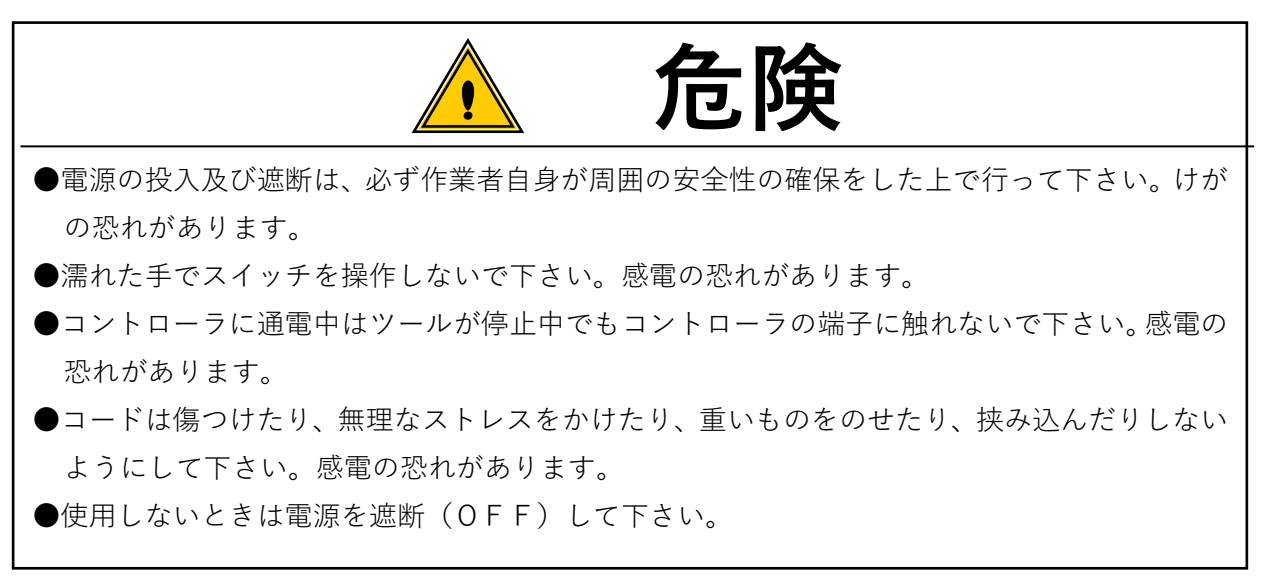

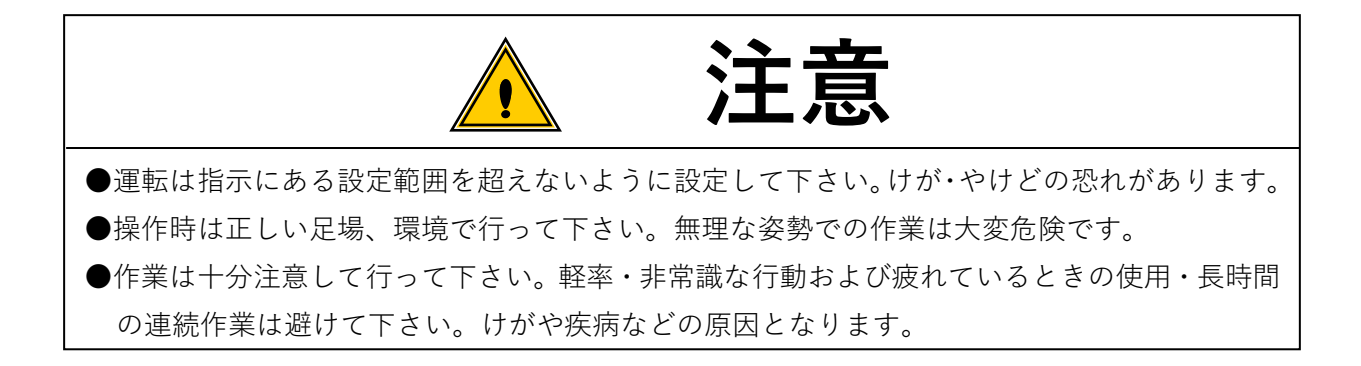

# ◆保守・点検

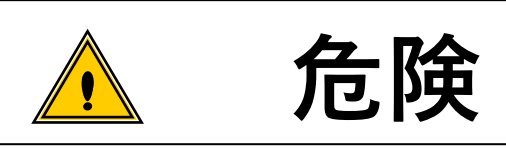

- ●点検・交換は入力電源を遮断してから行って下さい。また必ず電源からプラグを抜いて下さい。 感電の恐れがあります。
- ●専門家以外は、保守・点検をしないで下さい。作業前に金属物(時計・指輪など)を外してください。定期的にコードの検査を行い、損傷があれば専門知識のある作業者が修理・交換を行って下さい。作業は絶縁対策工具を使用して下さい。感電・けがの恐れがあります。
- ●分解修理は弊社または弊社指定以外で行わないで下さい。感電・けが・火災の恐れがあります。

◆廃棄

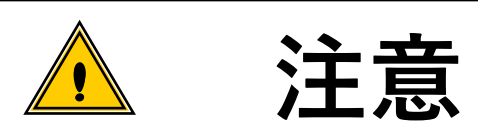

●廃棄する場合は、産業廃棄物として処理して下さい。

# ◆その他

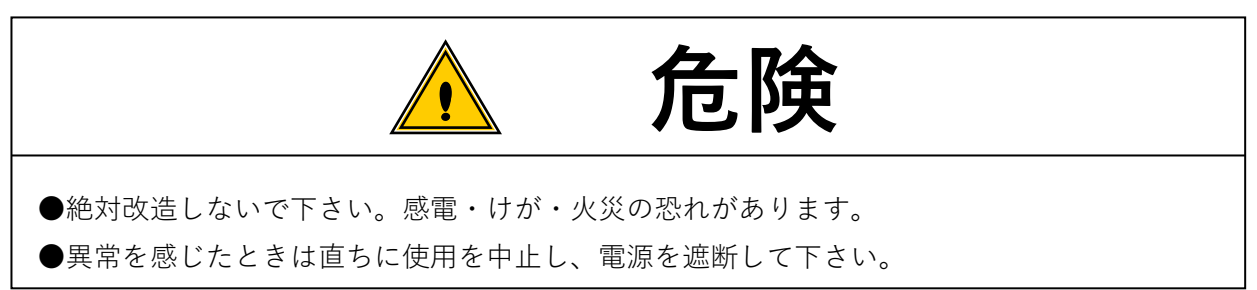

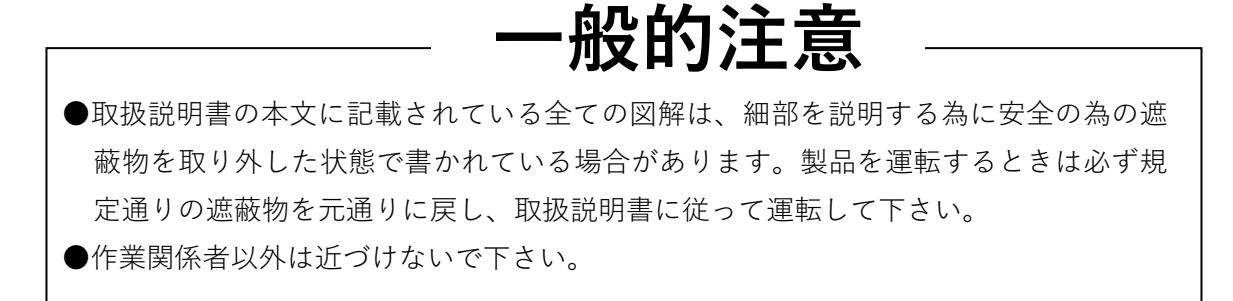

# 免責事項

●本取扱説明書の内容は将来予告なしに変更する場合があります。

はじめに

締付本数管理システムUTM-1500は、エアツールを使用した時に生じるエアモータ内の圧力差 を検知して、締付けたネジの本数を正確にカウントダウンします。

締め忘れ、締め不足を表示とブザーで知らせる事により、確実な締付を実現する締付本数管理システ ムコントローラです。

特長

●オイルパルスレンチ、電動シャットオフツールなどに接続して使用します。 (使用するエアツールは背圧検知のためTM型が必要です。)

●締付本数をカウントダウンし、表示とブザーにより締め忘れ、締め不足を防止します。

●コントローラの設定を、前面キースイッチ又はパソコンにより簡単に行う事ができます。

機能

●自動設定機能により圧力値の設定が容易です。

●締付確認音、キー確認音、NOKブザーそれぞれブザー音量調節が可能です。

●締付本数の異なる4種類のワークをカバーするワークセレクト機能を内蔵しています

●外部入出力端子(フリーフォーマット)の利用により、ラインとのインターロックが可能です。

●パソコンの接続により設定値の送受信及び締付データ、波形データ、メモリデータ、総締付本数の 受信ができます。(外付け圧力センサの使用により総締付パルス数の受信も可能です)

●エアシャットオフツールを使用する場合は、締付時間の計測が可能です。

●サイクルカウント、累積パルス数(外付け圧力センサの使用が必要)によるツール管理が可能です。

●自己診断機能

本体の電源投入時に本体内部で自己診断を行います。

自己診断中はLCD2行目に本体ソフトのバージョン表示を行います。

| UTM-1500       |
|----------------|
| Ver.1.31       |
| URYU           |
| Self-Dia9nosis |

●メモリ機能

最大1500件の締付データ(締付時間・判定)を記憶します。

●端子台配線診断機能

端子台の配線が正常か確認する為、及び端子台が正常に動作するか確認する為の機能です。本体の「WIRING DIAGNOSIS 画面」又は設定用ソフトの「入出力チェック画面」や「入出力モニタ画面」 にて端子の強制出力や入出力のモニタが可能です。

●ゼロ点補正

圧力センサに圧力が掛かっていない状態でもセンサからの出力電圧が0Vから若干ずれている場合 がありますので、圧力が掛かっていない状態の出力電圧を0.0Mpaと記憶します。

操作手順

・ <u>∧</u> + RESET を押す。

●設定値初期化

設定値の初期化及びメモリデータの消去を行い出荷状態にします。

操作手順

 ・
 ENTER + RESET を押しながら電源を投入する。

●7 セグ、LCD、表示ランプテスト

7セグメント、表示ランプが全て点灯。7セグは「日日」、LCDが黒塗り状態となります。 操作手順

- ・■▼■を押しながら電源を投入する。
- ●モニタモード

本体ソフトバージョンV1.23以降からモニタモードが追加され、プログラムモードに入らなく ても設定値のモニタや入出力のモニタが可能となりましたので、ツールを使用したまま設定値の確 認や、ラインとの入出力のモニタを行う事が出来る様になりました。

動作モードにてEnterを押す(3秒未満)とモニタモードに入ります。

●締め付け中断異常

本体ソフトV1.25以降から締め付け中断異常の検出が可能となりました。

ツールが自動で停止する前に何らかの理由により起動レバーを放し締め付けを中断した場合に異常 を検出することができます。

#### **PSタイプとCNタイプについて**

UTM-1500には本体に圧力センサを内蔵したUTM-1500(PS)と圧力センサではな くコネクタの付いたUTM-1500(CN)の2つのタイプがあります。

- PS・・・プレッシャーセンサ
- CN・・・コネクタ

●外観上の違い

PSタイプには圧力センサが内蔵されている為、リアにエアホースの差込口が付いています。 CNタイプでは外付け圧力センサを使用する為コネクタが取り付けられています。

【外観】

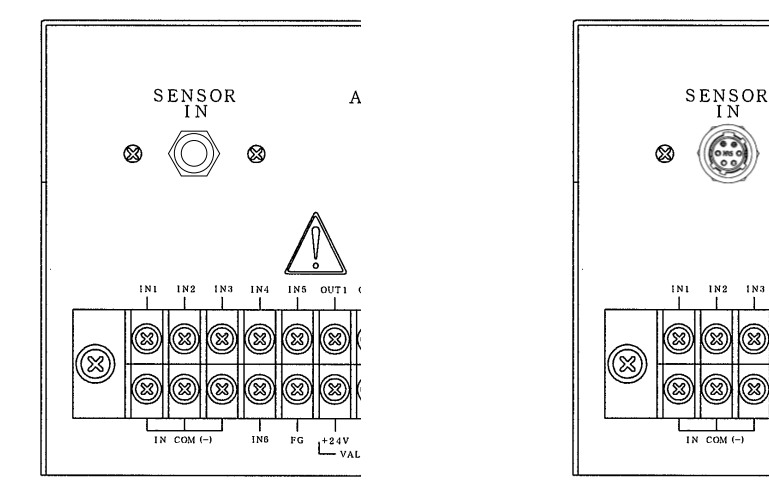

UTM-1500 (PS)

UTM - 1500 (CN)

А

CNタイプの場合、外付け圧力センサの使用によりパルス数のカウントが可能です。締付時間コン トロール以外にパルス数コントロールも可能となります。

(ツールまたはワーク条件等によりパルス数の検出ができない場合があります)

設置のしかた

コントローラの設置は、次の点に注意し確実に設置・据付を行ってください。

設置場所

- 1) 雨水や直射日光が当たらない屋内。本機は、防水構造ではありません。
- 2) 腐食性ガス・引火性ガス・研削液・オイルミスト・鉄粉・切粉などがかからない場所。
- 3) 風通しがよく湿気・ゴミ・ホコリの少ない場所。
- 4) 振動のない場所。
- 5) コントローラに異常が発生した場合、直ちに電源コードを抜く事ができる場所。
- 6)汚染度3※の環境で使用する場合は、筐体の中に設置し御使用下さい。

| 晋<br>七 | 音么 | こ仕  | - |
|--------|----|-----|---|
| 坂と     | 兄オ | KIT | - |

| 項目       | 条 件                              |
|----------|----------------------------------|
| 使用場所     | 屋内使用                             |
| 周囲温度     | 0°C~36°C(凍結なきこと)                 |
| 周囲湿度     | 90%RH以下(結露なきこと)                  |
| 保存温度     | 0°C~50°C(凍結なきこと)                 |
| 保存湿度     | 90%RH以下(結露なきこと)                  |
| 振動       | 5.6 m/s <sup>2</sup> 以下(10~60Hz) |
| 標高       | 1000m以下                          |
| 過電圧カテゴリー | 過電圧カテゴリーⅢ※                       |
| 汚染度      | 汚染度2※                            |

※・・・・・・EC60664による各製品の過電圧カテゴリ(Ⅰ、Ⅱ、Ⅲ)及び汚染度(1、2、3)の 分類です。

本システムでは上記のように過電圧カテゴリIII、汚染度レベル2となります。

(注) | E C · · · 国際電気標準会議

### 仕様

| 項目         | 内容                                                                                                    |
|------------|----------------------------------------------------------------------------------------------------|
| 電源電圧       | A C 1 0 0 - 2 4 0 V                                                                                                    |
| 電源周波数      | 50/60 Hz                                                                                                    |
| 消費電流       | 約0.3A(100V時)-0.2A(240V時)                                                                                                    |
| 外径寸法       | 210 (W) ×100 (H) ×200 (D) mm                                                                                                    |
| 匠旦         | コネクタタイプ:約2.06kg                                                                                                    |
| 貝里         | 圧力センサ内蔵タイプ:約2.08kg                                                                                                    |
|            | 2桁デジタル表示                                                                                                    |
| 表示         | 表示内容:カウント残数 (プログラムモード時はWORK №)                                                                                                    |
| <b></b> 我小 | LCD20文字×4行                                                                                                    |
|            | 表示内容:設定値、圧力値、異常内容、判定、締付時間、パルス数                                                                                                    |
| ランプ        | │ 締付本数判定: ○K (緑) /N○K (赤) サイズ14×14                                                                                                    |
| 設定方注       | 前面パネルキースイッチ                                                                                                    |
| 成九月五       | パソコン(専用のソフトを使用)                                                                                                    |
| 端子台        | 20P 脱着式(サトーパーツ ML-100-AS-20)                                                                                                    |
| ×1         | 【入力6点」(IN 1~6)※接点入力で行って下さい。                                                                                                    |
|            | フォトカプラ絶縁による電流駆動入力方式                                                                                                    |
|            |                                                                                                    |
|            |                                                                                                    |
|            |                                                                                                    |
|            |                                                                                                    |
|            |                                                                                                    |
|            |                                                                                                    |
|            | 「 フォトカノフによる紀縁によるオーフンコレクタカ式<br>雪 圧 ・ DC2AV                                                                                                    |
|            | 田 : D = C + V  雷 法 : 0 5 Δ 以下で使用して下さい                                                                                                    |
|            | $\frac{1}{100} = \frac{1}{100} = \frac{1}$ |
|            | む 「 「 」 う ひ ひ ( こ N ) ・ コ イン ス ハイ ノ<br>                                                                                                    |
| 圧力信号入力     | 「「「「「「」」」」」「「「」」」」」「「」」」」」「「」」」」」」」」」「「」」」」                                                                                                    |
| (最大圧力1Mpa) | UTM-1500(PS): 圧力センサ内蔵タイプ                                                                                                    |
| × 2        | 背面の継ぎ手にツールからの信号用エアホースを接続し、本体に内蔵された                                                                                                    |
|            | 圧力センサにより空気圧力信号を電気信号に変換し取り込みます。                                                                                                    |
| アナログ出力     | プラグサイズ:JISC6560(小型単頭プラグ <i>φ</i> 3.5×15)                                                                                                    |
| N 1014 614 | - 締付本数管理                                                                                                    |
| 王機能        | パルス数コントロール ※3 各種判定                                                                                                    |
|            | コントローラ本体には、圧力センサを組み込んだタイプと、コネクタを組み                                                                                                    |
| 7 0 ///    | 込んだタイプがあり、下記の様に呼びます。                                                                                                    |
| その他        | コネクタ組み込みタイプ :UTM-1500(CN)                                                                                                    |
|            | 圧力センサ組み込みタイプ:UTM-1500(PS)                                                                                                    |

※1:接続する回路はSELV回路である事。

※2: 圧力センサへの入力は4 Øのエアホースを使用し、最大圧力1 M P a 以下で御使用下さい。

※3:パルス数を検出する為には、ツールと圧力センサを接続するTM信号用ホースは30cm以内 で使用して下さい。

空気圧力変動の少ないツール(小型のツールなど)を使用している場合や、ワークなどの条件 によってはパルス数を検出する事ができない場合があります。

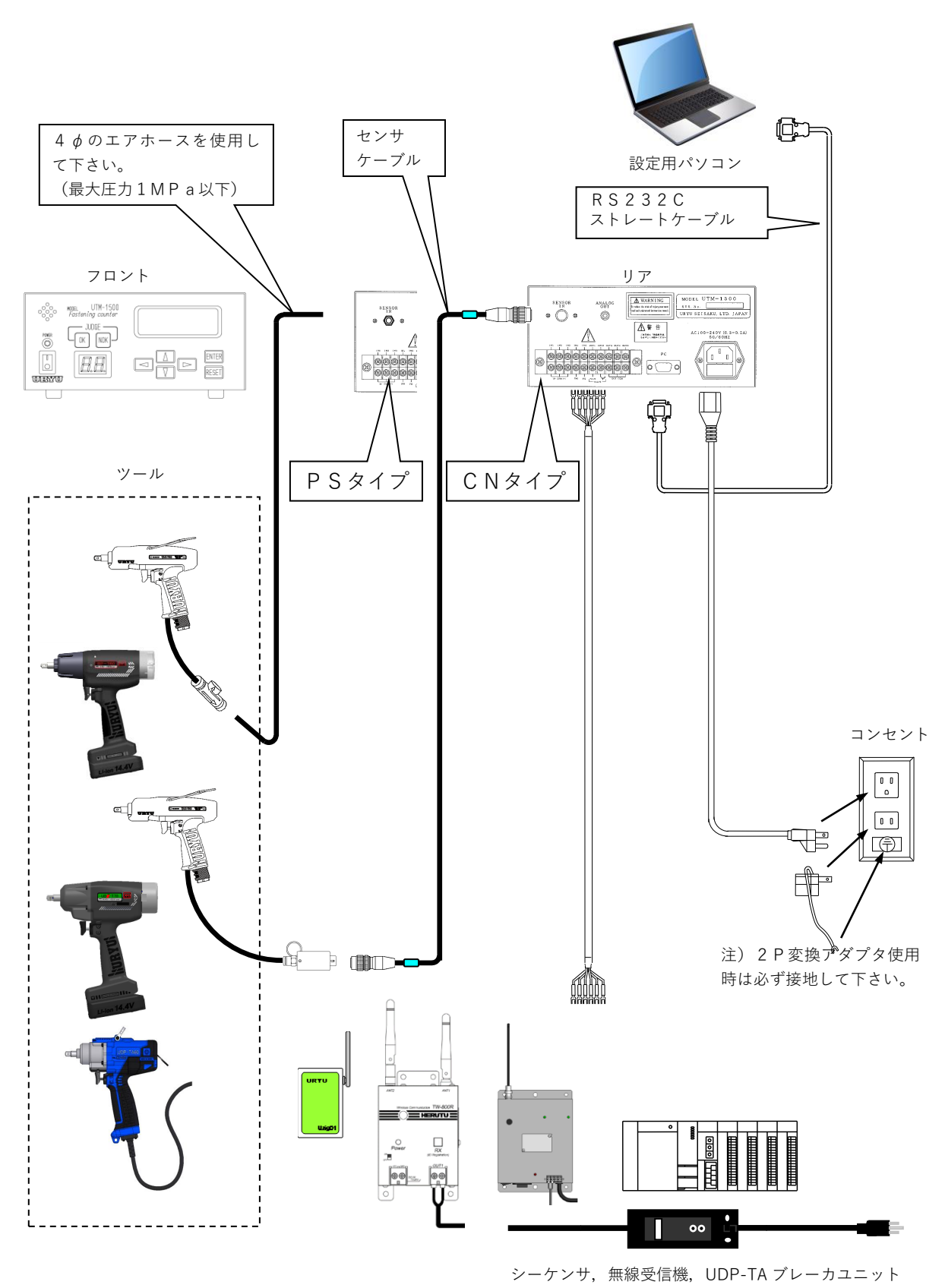

ツールとの接続

- ・ツールから圧力センサ/空電リレーまでのTM信号用のエアホースは出来るだけ短くして下さい。 長過ぎると圧力変動の検知が遅れたり、検知出来なくなる場合があります。(推奨:5m以内)
- ・圧力センサとツールとの接続は $\phi$ 4のエアホースを使用して下さい。
- ・締付パルス数の検知を行う場合は、ツールと圧力センサまでのTM信号用のエアホースは30cm 以内にして下さい。長くなるとパルス時のエアの脈動を検知する事が出来ません。
- ・T Mツール又は標準ツールを使用する時、ソレノイドバルブとツール間のエアホースが長い場合や 使用しているカプラの流量が小さいと、ソレノイドバルブが閉じてもホース内の残圧によりツール が停止するまでの時間が長くなってしまいますのでご注意下さい。

※設定方法については「設定について」の項を参照して下さい。

- (1) シャットオフツール (TM)
  - ①UTM-1500(CN)と外付け圧力センサCPを使用する場合
     ・外付け圧力センサCPは出来るだけツールの近くに取り付けて下さい。

![](_page_11_Figure_8.jpeg)

③UTM-1500 (PS) を使用する場合

![](_page_12_Figure_1.jpeg)

④空電リレーを使用する場合

![](_page_12_Figure_3.jpeg)

・空電リレーを使用する際はスピコンを取り付けて下さい。

・本体は(CN)/(PS)どちらでも使用できます。

・入力端子台にPSを割り付け空電リレーからの電線を接続して下さい。

### (2) T M型ツール

①UTM-1500 (RA-CN)を使用する場合

![](_page_13_Figure_2.jpeg)

![](_page_13_Figure_3.jpeg)

(3)標準ツール

①UTM-1500 (RA-PS)を使用する場合

![](_page_14_Figure_2.jpeg)

②UTM-1500 (CN)を使用する場合

![](_page_14_Figure_4.jpeg)

(4) 電動シャットオフツール

電動ツールのシャットオフ信号をQLに割り付けた端子へ入力する事により電動シャットオフツールの本数管理を行う事ができます。

QL1~QL2端子を使用する事によりツールを4台まで同時使用でき、それぞれに締付本数の設定 を行う事ができます。(本体バージョンV1.30以降にて対応)

![](_page_15_Figure_3.jpeg)

UDP-TAを使用する場合

ブレーカユニット端子台【TM(C)】 -- UTM-1500 端子台(QL:IN4)※ ブレーカユニット端子台【TM(E)】 -- UTM-1500 端子台(IN COM(-)) 設定トルクに達すると、作動軸を介して、ツールに CUT 信号が ON され、 ツールよりフォトカプラを介してオープンコレクタ出力されます。

②UBX-T(RF)(RF8)(Z)/BP-T(RF)(RF8)を使用する場合

![](_page_15_Figure_7.jpeg)

#### 外観説明

(1) フロント

![](_page_16_Figure_2.jpeg)

①電源スイッチ

| : O N

 $\bigcirc$ : O F F

②電源確認用ランプ(緑)

電源スイッチをONすると緑色LEDが点灯します。

③ブザー

締め付け確認音、NOK音、キー確認音それぞれの音量を設定する事が可能です。

④判定用ランプ

カウントOK : OKランプ点灯
 カウントNOK : NOKランプ点灯
 締め付けOK : 点灯せず
 締め付けNOK : NOKランプ点滅
 プログラムモード時:OK・NOKランプ相互点灯

⑤2桁7セグメントLED

締め付け残数表示

(MENU画面にてWORK№毎の設定を行っている場合は、WORK№を表示します。)

⑥LCD(20桁×4行)

| WORK | No. | : 1  |    |       |
|------|-----|------|----|-------|
| P1:● | P2: | 0    |    |       |
| P.VA | UE: | 0.   | 35 | MPa   |
| OK   | 100 | Ømse | ЭС | 10PLS |

【測定時】

1行目:選択されているWORK No.

2 行目: P1、P2モニタ表示。打撃開始やシャットオフなどを検知しているか表示を行い ます。検知していない場合○、検知している場合●で表示します。

| TOOL TYPE | SHUT-OFF<br>(UATなどシャット<br>オフツールのTM型) | TM<br>(ノンシャットの<br>TM型ツール) | N O N - S H U T<br>(標準ツール) |
|-----------|--------------------------------------|---------------------------|----------------------------|
| P 1       | BLOW START                           | L E V E                   | ERON                       |
|           | 打撃開始                                 | レバ                        | — ON                       |
| P 2       | SHUT-OFF                             | BLOW                      | START                      |
|           | シャットオフ                               | 打響                        | <sup>修</sup> 開始            |

P1:打撃開始圧力検知モニタ

P2:シャットオフ圧力検知モニタ

3行目:圧力値のモニタ

4 行目:「判定」締付に関する判定(OKやPLS.LOW NOKなど),「締め付け時 間」打撃開始からシャットオフまでの時間,「パルス数」打撃数(ツールや使用条 件によりパルス数を検出する事ができない場合があります)。

⑦キースイッチ(MENU選択、設定値入力用)

- ▼ ▲:カーソルの移動、
- ▶ :設定値の増加

< ↓:設定値の減少

- ■NTEFF: メニューの選択。動作モードにて3秒以上キーを押し続けるとプログラムモードへ切換、 3秒未満ではモニタモードとなります。SETUP画面やTIMER画面での表示して いるワークNo.の切換(ENTER)を押す度にワークNo.が1→2→3→4→1…と切換わります)。
- **TESET**:締付本数、異常のクリア。プログラムモード/モニタモードから動作モードへの切換。

![](_page_18_Figure_1.jpeg)

①端子台(脱着式)

入力端子台への配線は無電圧で入力して下さい。

出力端子台への配線は D C 2 4 V 以下で行って下さい。

配線は必ずY型圧着端子又は丸型圧着端子を使用して下さい。

②センサケーブル接続用コネクタ

コネクタを圧力センサに交換する事により、UTM-1500(PS)への組み換えも可能です。

③ANALOG OUT

圧力センサのアナログ信号を出力します。

0.5 [V](0.0Mpa 時)~4.5 [V](1.0Mpa 時)

- ④ P C 接続用コネクタ(D-sub 9 ピン ソケットタイプ)
- 設定用パソコンケーブルを接続します。
- ⑤ノイズフィルター
  - 5-1:電源ケーブル接続用コネクタ
  - 5-2:ヒューズ
    - ヒューズが切れた場合について
      - ・ヒューズが切れると電源が入らなくなります。ヒューズが切れた場合、内部の部品が破 損している可能性ある為、ヒューズを交換せず修理に出される事をお勧め致します。

設定について

電源を投入すると自己診断機能が働きます。自己診断にて異常がなければ動作モードとなります。動作モードでExterを3秒以上押し続けるとMENU画面に入りプログラムモードとなります。プログラムモードに入ると設定値の変更を行う事が出来る様になります。TMツールや標準ツールを使用している場合、プログラムモード中はツールをコントロールする事ができない為、バルブ出力がON状態となりツールを使用する事が出来なくなります。

╔╘╘町にて動作モードに戻ります。

プログラムモード中はJUDGEのOKとNOKランプが交互に点灯します。

動作モードで [NTER]を押す(3秒未満)とモニタモードとなります。プログラムモードの場合は締め付け作業ができませんがモニタモードでは締め付け作業中に設定値や端子台入出力状態のモニタを行う 事が出来ます。

\* \* \* MENU \* \* \* ISET UP AUTOMATIC SET UP TIMER TERMINAL ALLOCATION WIRING DIAGNOSIS MEMORY BAUD RATE Tool mana9ement

・
 ・

 <li

- ・選択されている項目は左に「■」が表示されます。
- ■▼TER にて選択されている各項目の画面に移ります。
- ・ワークNo.毎に設定可能な項目では7セグ表示部に選択されているワークNo.を表示します。
- ・各設定画面内では [■▼=■ にてワークNo.を切り換える事が出来ます。(表示している設定がワークNo.毎 の場合です)

#### SET UP

各機能の設定を行います。

| ωωω CET HD ωωω                                                                          |
|-----------------------------------------------------------------------------------------|
| $\phi \phi \phi \rightarrow \underline{\partial} \underline{c} i \cup c \phi \phi \phi$ |
| IUUL: SHUI-UFF IYPE                                                                     |
| SENSOR :NO DISPLAY                                                                      |
| BLOW START:0.10 MPa                                                                     |
| SHUT-OFF: 0.30 MPa                                                                      |
| PHUSEIU: 0.020 MPa                                                                      |
| CUT PULSE No.: 0                                                                        |
| HEDED DINCE MARK A                                                                      |
|                                                                                         |
| LUW FULSE NO.: 0                                                                        |
| ∎CUUNI: 99                                                                              |
| COUNT(QL2): 0                                                                           |
| COUNT(QL3): 0                                                                           |
| COUNT(QL4): 0                                                                           |
| L CONT :LS1                                                                             |
| U CEL TIMINE: NO                                                                        |
| W. DEL.IIMIMG. NU                                                                       |
| EKKUK: KEFHSIENING                                                                      |
| CHECK BZ VOL.: 5                                                                        |
| NOK BZ VOL. : 5                                                                         |
| KEY BZ VOL. : 5                                                                         |
| DISPLOV : Standard                                                                      |
| Incomplete Teb: NO                                                                      |
| INCOMPIECE JOD: NO                                                                      |

TOOL (ツール種類)

初期値:SHUT-OFF TYPE

設定値はSHUT-OFF TYPE/TM TYPE/NON-SHUT TYPEの中3種類から選択します。

- ・WORK No.1~4 共通の設定です。
- SHUT-OFF TYPE  $(\forall v = v + d = v)$ 
  - ・ボルトを締め付けると自動的に停止し、TM信号が出力します。
  - ・SHUT-OFF TYPEを選択した場合、ON(バルブONタイマ)及びOFF(バルブO FFタイマ)の初期値は「0」となります。
- **TM TYPE (ノンシャットTM型ツール)** 
  - ・締付動作中にTM信号が出力します。自動的には停止しませんのでUTMによる締付時間の制御が必要です。
  - ・ T M T Y P E を選択した場合、バルブONタイマの初期値は「700」バルブOF F タイマの 初期値は「800」となります。
- NON-SHUT TYPE (標準ツール)
  - ・ T M 信号が出力しませんのでツール手元圧によりツールの始動打撃開始を検知します。自動的に 停止しませんのでUTMによる締付時間の制御が必要です。
  - ・標準ツールを選択した場合、ONの初期値は「700」OFFの初期値は「800」となります。

SENSOR (圧力センサ入力種類)

初期值:NO DISPLAY

設定値はNO DISPLAY/DISPLAY/RELAY BOX/QLの4種類から選択しま す。

WORK No.1~4 共通の設定です。

NO DISPLAY:専用の外付け圧力センサ又はPSタイプ(圧力サンサ内蔵)のコントローラ を使用している場合に選択します。

![](_page_21_Figure_5.jpeg)

(専用の外付け圧力センサ)

DISPLAY :市販のデジタル圧力センサ※使用しません

RELAY BOX :空電リレーを使用する(圧力センサを使用しない)場合に選択します。空電 リレーからの信号は端子台「PS」端子に入力して下さい。

QL

: QLレンチや電動シャトオフツールなどを複数台接続して使用する場合に設 定します。最大4台までのカウントが可能です。 QLを選択しますと設定項目「COUNT」が「COUNT(QL1)」に

変化し、QL1からQL4それぞれに締付本数を設定出来る様になります。

![](_page_21_Picture_12.jpeg)

QLに設定すると、計測画面は下図の様になりQL1~QL4 それぞれの締付残数と判定を表示します。

![](_page_21_Picture_14.jpeg)

QL1~QL4に表示されたカウント残数が全て「0」になると カウントOKとなります。 BLOW START/LEVER ON [Mpa] (打撃開始圧力/締付開始圧力) ・計測を開始する圧力です。

初期値 シャットオフツール:0.10

TM型ツール :0.10

標準ツール : 0.50

設定範囲0.00~1.00

- ・シャットオフツールを使用する場合、名称がBLOW STARTとなりますので、ツールの打撃 を検出できる圧に設定して下さい。
- ・TMツール(シャットオフではない)又は、標準ツールを使用する場合、名称がLEVER ON となりますのでツールの無負荷回転を検出できる圧に設定して下さい。

・WORK№1~4共通の設定です。

SHUT-OFF/BLOW START [Mpa] (シャットオフ圧力/打撃開始圧力)

シャットオフツール:0.30
TM型ツール
:0.20
標準ツール
:0.30

- 設定範囲:0.00~1.00
- ・シャットオフツール使用時は名称がSHUT-OFFとなりますので、ツールからのシャットオフ 信号を検知できる圧に設定して下さい。
- ・TM型又は標準ツール使用時は名称がBLOW STARTとなります。ツールの打撃を検出できる圧に設定して下さい。
- WORKN0.1~4 共通の設定です。

PULSE LV [Mpa] (パルス検知用圧力)

設定範囲:0.000~1.000

初期值 : 0. 000

初期値

- ・パルスを検知する為の設定です。
- ・ P U L S E L V 未満のパルスはパルス数にカウントしません。
- ・自動設定にて設定を行うか、又はパソコンにて受信した波形を参考に設定して下さい。
- ・WORKN0.1~4共通の設定です。
- ※パルス時の空気圧力変動の少ないツール(小型のツールなど)を使用している場合や、ワークなど の条件によってはパルスを検出する事ができない場合があります。

CUT PULSE No. (カットパルス数)

設定範囲: 0~999

初期值 : 0

- ・1~999に設定している場合、入力されたパルス数が設定しているパルス数に達するとバルブ出力を行いツールを停止させます。
- ・本機能を使用しない場合は0に設定します。
- ・WORKNa毎の設定です。(V1.20以後。それ以前はWORK1~4共通です)

**UPPER PULSE No.** (パルス数上限値)

設定範囲: 0~999

初期值 : 0

- ・パルス数判定用上限値です。パルス数計測値が設定値を上回った場合はパルスHIGHNOKとなります。
- ・WORKNa毎の設定です。(V1.20以後。それ以前はWORK1~4共通です)
- ・0に設定するとパルス数上限の判定を行いません。
- パルスHIGHNOK検出時の出力状態
- ・LCD表示: [Pulse High Error] と締付時間及びパルス数を相互表示します。
- ・ブザー:ON
- ・出力端子: FAS. NOKを出力します。

異常時の解除方法

- ・ E R R O R (締付異常時再締付)を R E F A S T E N I N G (再締付開始にて締付 N O K クリア) に設定している場合は次の締付動作にて異常をクリアします。
- RESETキー又はRESET端子を入力する。

LOW PULSE No. (パルス数下限値)

設定範囲: 0~999

初期值 : 0

- ・パルス数判定用下限値です。パルス数計測値が設定値に達する前にツールがシャットオフした場合 はパルスLOWNOKとなります。
- ・WORKM毎の設定です。(V1.20以後。それ以前はWORK1~4共通です)
- ・0に設定するとパルス数下限の判定を行いません。
- パルスLOWNOK検出時の出力状態
- ・LCD表示: [Pulse Low Error] と締付時間及びパルス数を相互表示します。
- ・ブザー:ON
- ・出力端子: FAS. NOKを出力します。
- 異常時の解除方法
- ・ E R R O R (締付異常時再締付)を R E F A S T E N I N G (再締付開始にて締付 N O K クリア) に設定している場合は次の締付動作にて異常をクリアします。
- ・RESETキー又はRESET端子を入力する。
- COUNT (締付本数)

初期値:99

設定範囲: 0~99

・締付本数を設定します。

WORKN0.毎の設定です。

L. CONT. (ラインコントロール:締付本数カウント動作選択)

初期值 LS1

- ・締付本数管理を行う場合の管理方法を選択します。
- WORK No.1~4 共通の設定です。
- ・作業区間を設けた場合、作業区間外ではVALVE出力がONし、ツールが動作不可となります。 (シャットオフツールを使用している場合などでソレノイドバルブを接続していなければツールは 動作可能です)
- ・QL端子入力は、本機能にて設けた作業区間外でも入力を受け付けます。
  - L S 1
  - ・常時、締め付けカウントダウン可能状態となりリミットスイッチやコンベアからの信号入力により判定を行います。

COUNTの設定本数分締め付けを完了すればCOUNT OKとなります。LS1が入力される と締め付け本数をクリアし次のワークの締め付け作業が可能となります。

LS1入力時にCOUNT設定本数分の締め付けが完了していなければCOUNT NOKとなります。不足分の締め付けを行う事により COUNT OKとなります。

![](_page_24_Figure_10.jpeg)

- $LS1 \cdot LS2$
- ・締め付け作業範囲を設けます。LS1の入力により作業開始(締付本数がセットされワークの締 付作業が可能)となります。
- LS2の入力までに設定本数分の締め付けが完了していれば作業終了となります。
- ・LS2の入力時に設定本数分の締め付けが完了していなければCOUNT NOKとなり、NOK 処理によりCOUNT OKとなると作業終了になります。

![](_page_25_Figure_4.jpeg)

 $LS1 \cdot LS3 \cdot LS2$ 

・締め付け作業範囲を設けます。LS1の入力により作業開始(カウントダウン可能状態)となります。LS3の入力時に設定本数分の締め付けが完了していなければCOUNT NOKとなり、LS2の入力がONまでがNOK処理区間となります。LS2の入力により作業終了となります。

![](_page_25_Figure_7.jpeg)

- LS1 + TIMER
- ・LS1の入力により締め付け作業開始となりライン管理タイマがスタートします。設定本数分の 締め付けが完了するとCOUNT OKとなりCOUNT OK端子の出力(出力時間はCOUN T OK出力タイマにて設定)終了後、次のLS1入力受付可能となります。
- ・設定本数分の締め付けが完了する前にライン管理タイマがタイムUPするとCOUNT NOKと なりNOK処理によりCOUNT OKとなると作業終了になります。
  - ・本機能使用時はCOUNT OK端子の出力保持(設定値「0」)は設定出来ません。

![](_page_26_Figure_4.jpeg)

- TIMER
- ・リミットスイッチを設置せず、最初の締め付け判定又はQLレンチの入力によりライン管理タイ マをスタートします。
- ・設定本数分の締め付けが完了するとCOUNT OKとなりCOUNT OKの出力(出力時間は COUNT OK出力タイマにて設定)がOFFするとCOUNT残数表示がOから設定本数に戻 り、次のワークの締め付け作業可能となります。(OKランプは次のワークの締付を開始するま で消灯しません)
- ・設定本数分の締め付けが完了する前にライン管理タイマがタイムUPするとCOUNT NOKと なりNOK処理によりCOUNT OKとなると作業終了になります。
- ・本機能使用時はCOUNT OK端子の出力保持(設定値「0」)は設定出来ません。

![](_page_26_Figure_10.jpeg)

W. SEL. INPUT

- ・WORK SELECT 1~4の入力により作業開始となります。
- ・設定本数分の締付が完了すると各WORK №.に対応したCOUNT OKを出力(出力時間はC OUNT OK出力時間にて設定)します。
- ・WORK 切換の入力OFF時に設定本数分の締付が完了していなければCOUNT NOKとなります。
- ・設定本数分の締め付けが完了する前にWORK SELECTの入力がOFFするとCOUNT NOKとなります。

![](_page_27_Figure_5.jpeg)

W. SEL. TIMING (WORK No. 切り換えタイミング)
初期値:NO (タイミング無し)
・WORKNo.1~4共通の設定です。
設定内容
NO (タイミング無し)
・WORK SELECTの入力状態が変化すると即WORK No. を切り換えます。
YES (タイミング有り)
・WORK No. の切り換えに下記タイミングを設けます。

①前面パネルRESETキー入力時

- ②RESET端子入力時
- ③フロントOKランプの消灯時(L.CONT.: TIMER 設定時は COUNT OK タイマのタイムUP)

**ERROR**(締付異常時再締付)

初期値:REFASTENING(再締付開始にて締付NOKクリア)

- ・締付異常発生時ツールの再締付動作を選択します。
- WORKNo.1~4 共通の設定です。

設定内容

- REFASTENING (再締付開始にて締付NOKクリア)
- ・締付異常発生時に再締付開始により異常をクリアします。
- NO RE-F (締付NOK RESETまで再締付不可)
- ・締付異常(初期異常/サイクル異常)発生時に締付NOK RESETを入力し異常をクリアする まで次の締付信号を受け付けません。TM型や標準ツールの場合は異常をクリアするまでVAL VE出力ON状態となり、次の締付動作を行う事が出来ません。

CHECK BZ VOL. (締付確認ブザー音量)

初期値:5

#### 設定範囲: 0~5

・締付0K時やQL入力時などのカウントダウン確認用のブザー音量です。

0:無音 1:音量小~5:音量大

- ・カウントダウン時にブザーをワンパルスONし、カウントOK時にブザーを2パルスONします。
- ・WORK №1~4共通の設定です。

NOK BZ VOL. (NOKブザー音量)

初期値:5

設定範囲: 0~5

- ・締付NOKやカウントNOK発生時のブザー音量です。
  - 0:無音1:音量小~5:音量大
- ・WORK №1~4 共通の設定です。

KEY BZ VOL. (キー確認ブザー音量)
初期値:5
設定範囲:0~5
・電源投入時やキー入力時のブザー音量です。
0:無音 1:音量小~5:音量大
・WORK №1~4共通の設定です。

DISPLAY (LCD表示内容選択)
 動作モードでのLCD表示内容を選択します。
 設定値:Standard(初期値) 又はFas. time

Standard

・表示内容

WORK No. 圧力検知状態 現在の圧力値 判定 締付時間 パルス数 [表示例]

![](_page_29_Picture_5.jpeg)

Fas. time (Fastening time)

・表示内容

測定画面の表示を締め付け時間のみとし、4行使用して拡大表示を行います。

[表示例]

![](_page_29_Picture_10.jpeg)

動作モードでも を 2 秒以上押し続ける事により「Fas.time」、 を 2 秒以上押し続ける事により「Standard」に変更する事ができます。

Incomplete Job (締付中断異常)

初期值:NO

設定内容

ΝΟ

- ・締め付け中断異常を検出しません。
- ΥES
- ・締め付け中断異常の検出を行います。
- ・シャトオフツールの場合はシャットオフする前に締め付けを中断した場合に締め付け中断異常となります。
- ・TMツールの場合はONタイマの動作中に締め付けを中断した場合に異常を検出します。

締付中断異常検出時の出力状態

・LCD表示: [Incomplete Job Error] と締付時間及びパルス数を相互表示します。

・ブザー:ON

・出力端子: F A S. N O K を出力します。

異常時の解除方法

- ・ E R R O R (締付異常時再締付)を R E F A S T E N I N G (再締付開始にて締付 N O K クリア) に設定している場合は次の締付動作にて異常をクリアします。
- RESETキー又はRESET端子を入力する。
- ※関連する設定: ST. DYLAY (締付中断異常無効タイマ)

AUTOMATIC SET UP(自動設定)

ツールで無負荷回転と締付を行いその時の圧力変化から圧力値の設定を自動で行う機能です。

SETUP画面にて「SENSOR」を「NO DISPLAY」に設定します。

(2) AUTOMATIC SET UP画面にてツール種類を選択します。

![](_page_31_Picture_4.jpeg)

(3) 無負荷回転時の圧力を測定します。

| *  | ΑU | ΤO | MAT  | ΊC  | SET   | UP   | *  |
|----|----|----|------|-----|-------|------|----|
| Ai | r  | Pa | tΡ   | ree | e Rur | nnir | n9 |
|    | 0. | 00 | Mf   | а   |       |      |    |
|    |    |    | • •• |     |       |      |    |

①ツールを2~3秒間無負荷回転させレバーをはなします。

(ツール先端からソケットやビットは取り外してから無負荷回転を行って下さい。) ②コントローラが圧力を読み取ります。

※0.05MPa 以上の圧力であれば読み取ります。(V1.25 より前のバージョンでは 0.1MPa 以上) ②コントローラが圧力値を読み取るとブザーがONし圧力値を表示します。

③再度ツールを無負荷回転させると測定をやり直す事が出来ます。

④圧力値を正常に読み取る事ができれば、 を押します。

(4) 打撃時の圧力とシャットオフ時(SHUT-OFFを選択した場合)の圧力を測定します。

![](_page_31_Picture_14.jpeg)

①ボルトを着座させた状態から締め付けを行います。シャットオフツールの場合はシャットオフ するまで締め付けを行って下さい。

②コントローラが圧力値を読み取るとブザーがONし圧力値を表示します。
 ③再測定を行う場合は①に戻り、正常に測定出来ていれば [▶ヽ⊺=ヽ]を押します。

(5)設定値を表示します。

![](_page_31_Picture_18.jpeg)

① [RESET にて前の画面(打撃・シャットオフ圧力測定)に戻ります。

② 「「」にて設定値を書き換えMENUに戻ります。

③この画面でも再度締め付けを行うと再計測を行います。

### TIMER

| * * * TIM  | ER * : | * * ` |
|------------|--------|-------|
| ∎INITIAL.E | .: (   | ðmsec |
| CYCLE.E.:  | 0      | Msec  |
| L.CONTR.:  | 100    | sec   |
| WARNING :  | 0      | Msec  |
| ON :       | 700    | Msec  |
| OFF :      | 800    | Msec  |
| OK :       | 1000   | Msec  |
| COUNT OK:  | 1000   | Msec  |
| 1-PULSE :  | 0.0    | Msec  |
| QL time :  | 100    | Msec  |
| ST. DELAY  | : 0    | msec, |

INITIAL.E. [msec] (初期異常検出タイマ)

初期値: 0

設定範囲: 0~9999(本機能を使用しない場合は0に設定します)

機能説明

- ・圧力値が締付開始圧に達した時点からタイマがスタートしタイムアップまでにシャットオフ圧設定
   値に達した場合に異常を検出します
- ・2 度締めなどの検出に使用します。
- WORKN0.毎の設定です。

CYCLE.E.[msec] (サイクル異常検出タイマ)

初期値: 0

設定範囲:0~9999(本機能を使用しない場合は0に設定します)

機能説明

- ・圧力値が締付開始圧に達した時点からタイマがスタートしシャットオフ圧設定値に達する前にサイ クル異常を検出します。
- WORKNo.毎の設定です。

L. CONTR. [sec] (ライン管理タイマ)
 初期値:100
 設定範囲:1~999
 機能説明
 ・締付本数カウントでタイマ管理を行う際に使用します。

WORKN0.毎の設定です。

WARNING [sec] (警告出力タイマ)

初期值:0

設定範囲: 0~999

- ・ライン管理タイマのタイムアップ前に警告出力を出したい場合に使用します。
- ・ライン管理タイマのタイムアップから警告出力タイマ設定時間前になると警告出力に割り当てた端子の出力がONとなります。ライン管理タイマのタイムアップ又はカウントOK(ライン管理の判定)時に警告出力はOFFとなります。
- WORKNo.毎の設定です。

ON [msec] (ONタイマ)
 初期値 : 0
 設定範囲: 0~9999
 ・WORKNo.毎の設定です。

OFF [msec] (OFFタイマ) 初期値 : 0 設定範囲: 0~9999 ・WORKNo.毎の設定です。

OK [msec] (締付OK出力タイマ)
 初期値:1000
 設定範囲:0~9999(0に設定している場合は次の締付開始まで出力を保持します)
 機能説明
 ・締付OK端子の出力時間です。

- ・締付OK出力中に次の締付が開始された場合はタイムアップ前であっても出力をOFFします。
- WORKN0.毎の設定です。

COUNTOK [msec] (カウントOK出力タイマ)
 初期値:1000
 設定範囲:0~9999(0に設定している場合は次の締付工程開始まで出力を保持します)
 機能説明

- ・カウントOK端子の出力時間です。
- ・カウントNOK後にカウントOKとなった場合は、出力時間は1000msec(1秒間)までとなります。(設定値が1000msec未満の場合は設定時間に達した時点でOFFします)
- SET UPのL. CONT. が「TIMER」に設定されている場合、COUNTOK(カウン トOK出力タイマ)は「0」には設定出来ません。
- WORKN0.毎の設定です。

1-PULSE [msec] (最低パルス幅)

設定範囲: 0~9999

機能説明

- ・パルス検出用のタイマです。
- ・パルスの立ち下がり時間が1-PULSE以上の場合にパルスと判断します。

・自動設定にて設定を行うか、又はパソコンにて受信した波形を参考に設定して下さい。

※パルス時の空気圧力変動の少ないツール(小型のツールなど)を使用している場合や、ワークなどの条件によってはパルスを検出する事ができない場合があります。

QL time [msec] (QLレンチチャタリング防止タイマ)

設定範囲: 0~9999

機能説明

- ・QLレンチを使用した際チャタリングを起こし、一回のQL入力で2回以上カウントしない為の設 定です。
- ・QL端子の入力がOFFしてから設定時間以内に再度入力がONしてもカウントダウン行いません。
- WORKN0.毎の設定です。

ST. DELAY [msec] (締付中断異常無効タイマ)

設定範囲: 0~9999

機能説明

- ・締め付けを開始してからタイマの動作中は締め付け中断異常の検出を行いません。
- ・CNタイプのコントローラ使用時、締付中断異常検出機能を使用する際に、レバーON時のエアー 圧の跳ね上がりによって着座前に打撃時以上の圧力に達してしまい跳ね上がり後に締め付け中断異 常を検出してしまう場合がある為、跳ね上がり分から着座するまでの時間は異常を検出しない様に 設定します。

・設定用ソフトによる締め付け時の圧力波形取りを行い、タイマ設定値を決定して下さい。 ※関連する設定:SETUP画面「Incomplete Job」

![](_page_34_Figure_19.jpeg)

TERMINAL ALLOCATION (端子台入出力内容選択)

![](_page_35_Figure_1.jpeg)

(1) 端子台入力内容選択

・入力用の端子台IN1~6で使用する入力信号の選択を行います。 ※全WORK№共通設定です

初期値

IN1:LS1 IN2:RESET IN3:NOK RESET IN4:QL IN5:WORK SELECT A IN6:WORK SELECT B

設定値 (下記のなかから6点選択します)

LS1
NOK RESET
QL
PASS
W. SEL. A
W. SEL. 1
W. SEL. 4
PS
QL1
QL4

#### 入力信号内容

- LS1 LS2 LS3
- ・リミットスイッチ1~3。ライン管理用の入力です。ライン管理の詳細は(P16~19)
- ・コンベアからの信号やリミットスイッチを接続します。
- RESET
- ・カウント残数/判定、締付判定などすべてクリアします。電源投入時の状態になります。

NOK RESET

・締付異常のクリア。初期異常やサイクル異常など締付に関する異常をクリアします。

QL

- ・ツールの故障や締め忘れが発生した場合に、マイクロスイッチ付きトルクレンチをQL端子に接続して締め付けを行う事により、締付残数をカウントダウンできます。
   複数割付を行っても同時に入力された場合に受け付けることができません。複数の割付を行う場合はQL1~QL4を設定しご使用下さい。
- ・作業区間に関係無くカウントダウンします。
- PASS
- ・PASSを入力する事により強制的にCOUNT OKとなります。

WORK SELECT A WORK SELECT B (W.SEL.1~W.SEL.4 との同時使用不可) ・WORK No.選択用の入力です。入力2点で4種類のWORKを切り換えする場合に使用します。

・WORKNo.選択方法

| WORKNO | WORKSELECTの入力状態 |     |  |
|--------|-----------------|-----|--|
|        | А               | В   |  |
| 1      | OFF             | OFF |  |
| 2      | O N             | OFF |  |
| 3      | OFF             | O N |  |
| 4      | O N             | O N |  |

WORK SELECT 1~4 (W.SEL.A, W.SEL.Bとの同時使用・割付不可)

・WORK No.選択用の入力です。入力4点で4種類のWORKを切り換える場合に使用します。
 ・WORK No.選択方法

|          | WORKSELECTの入力状態 |     |     |     |
|----------|-----------------|-----|-----|-----|
| WURK NO. | 1               | 2   | 3   | 4   |
| 1        | O N             | OFF | OFF | OFF |
| 2        | OFF             | O N | OFF | OFF |
| 3        | OFF             | OFF | O N | OFF |
| 4        | OFF             | OFF | OFF | O N |

ΡS

・空電リレーからの信号入力用です。

QL1  $\sim$  QL4

・QLレンチやUDBP-T(RF)/TA(Z)などを複数台使用する場合に設定します。

・QL1~QL4それぞれにCOUNT(締付本数)の設定やCOUNT OKの出力が可能です。

・SENSORをQLに設定する事で使用可能となります。

(2) 端子台出力内容選択

・出力用の端子台OUT1~5で使用する出力信号の選択を行います。

WORKNo.1~4 共通の設定です。

初期値

OUT1:COUNT OK OUT2:COUNT NOK OUT3:OK (締付 OK) OUT4:NOK (締付 NOK) OUT5:BUZZER (ブザー用出力)

設定値 (下記のなかから5点選択します)

COUNTOK ●COUNTNOK ●OK ●NOK
●BUZZER ●WARNING
●W. 1. C. OK ●W. 2. C. OK ●W. 3. C. OK ●W. 4. C. OK
●CYCLE COUNT 1 ●CYCLE COUNT 2
●PULSE NOS. 1 ●PULSE NOS. 2
●QL1 C. OK ●QL2 C. OK ●QL3 C. OK ●QL4 C. OK

出力信号内容

- COUNT OK
- ・COUNT OKの外部出力です。
- ・出力時間はカウントOK出力時間タイマにより設定します。
- COUNT NOK
- ・COUNT NOKの外部出力です。判定までに設定本数分の締付を行う事が出来なかった場合に 出力します。
- ・COUNT NOKの間は出力します。
- ・締付残数分の締付を行うかPASSによりOKにする又はRESET入力によりNOKをクリア するまで出力します
- 0 K
- ・締付 OKの外部出力です。
- ・出力時間は締付OK出力タイマにより設定します。
- NOK(締付NOK)
- ・初期異常又はサイクル異常時に出力します。
- ・再締付により締付OKとなるか、RESET又は締付NOK RESETにより異常をクリアする まで出力します。
- BUZZER (ブザー用出力)
- ・外部にブザーを取り付ける際に使用します。
- ・本体のブザーと同じタイミングで出力をONします。キー入力確認のブザーは出力しません。
- WARNING (警告出力)
- ・警告出力タイマのタイムアップからCOUNTOK又はライン管理タイマのタイムアップまで出 力します。
- W. X. C. OK (WORK X COUNT OK)  $X: 1 \sim 4$
- ・各WORK No.毎にCOUNT OKの出力が必要な場合に使用します。
- CYC. COUNT 1/2 PULS. NOS. 1/2
- ・サイクルカウント又は累積パルス数が Tool management のOUT SETで設定した値に達する と出力します。
- QL1 C. OK /QL2 C. OK/QL3 C. OK/QL4 C. OK
- ・入力端子にQL1~QL4を割付使用した場合の各COUNT OK出力です。
- ・使用する場合はSETUP画面のSENSORをQLに設定して下さい。

WIRING DIAGNOSIS (端子台配線診断)

UTM-1500の入力端子台に接続された外部配線の入出力状態のモニタ、出力端子台の強制出 力により配線の確認を行います。

プログラムモードにて本画面に入った場合は、 IN 端子のモニタ及びOUT 端子の強制出力となり、 モニタモードでは IN 端子/OUT 端子共にモニタとなります。

![](_page_38_Picture_3.jpeg)

表示内容 1~6:端子台番号(IN1~6・OUT1~5) V:VALVE端子 〇:端子の入力又は出力状態がOFF

- ●:端子の入力又は出力状態がON
- (1)入力配線診断
- ・端子台に入力されていない場合表示は「○」となります。
- ・端子台に入力を行うと「●」となります。

(2) 出力配線診断

- ・ └ レーにより端子を選択します。選択されている端子は「」で表示します。
- ・WIRING DIAGNOSIS画面に入ると、最初の状態ではOUT1~6はOFF「〇」、 VALVEはON「●」となります。
- ※モニタモードでは入出力のモニタ画面となり、強制出力は行わず、現在の入出力状態のモニタを行 う事が出来ます。

MEMORY

![](_page_39_Picture_1.jpeg)

WORK

【■ により下のDISPLAYにて表示するWORK No. を1、2,3,4,ALLの中から選択します。

ALLを選択するとWORK 1~4 のデータをまとめて表示します。

( )内の数値はデータ数です。

DISPLAY

表示する内容を選択します。

DATA :記憶しているデータの値を表示します。

| . LI - | TT T MITT | TUDOC  |       | TTMT  | TUDOD      |
|--------|-----------|--------|-------|-------|------------|
| NO.    | 11116     | JUVAE  | NO.   | 11115 | JUVat      |
| ∎0001  | 323       | ΩK     | R163  | 315   | ΩK         |
|        | 766       | äž     | 04/04 |       | 014<br>014 |
| 000Z   | 300       | UK     | 0164  | ురు   | UK         |
| ааат   | 147       | INIT F | ■0165 | 751   | 0K         |
| 0000   | 140       |        | HOTOO | ~~~   | U.V.       |

ANALSIS : 平均値やシグマなどの値を表示します。

・ ENTER にて上のWORKで選択したWORKNoの、DISPLAYで選択した内容を表示します。

![](_page_39_Picture_12.jpeg)

ERASE

■NTER にて選択したWORK No.のメモリデータを消去します。

DATA画面にて1件ずつの消去も可能です。

BAUD RATE (通信速度)

\* \* BAUD RATE \* \* BAUD RATE : 38400bps

設定用パソコンとの通信速度を設定します。
 初期値:38400 [bps]
 設定値:19200、38400、57600、115200、

Tool management (ツール管理)

サイクルカウント又は累積パルス数が設定した値に達するとLCD表示、ブザー、端子台出力により ツールのメンテナンス時期を知らせる為の機能です。

サイクルカウント:使用しているツールの現在までの総締付本数。 LCD画面表示は「CYC.COUNT|

 累積パルス数
 :使用しているツールの現在までの総パルス数。

 LCD画面表示は「PULS.NOS.」

\* Tool mana9ement \* TOOL:ULT60 out set CUMULATIVE COUNT

(1) TOOL

ツール識別用のNo.や型式などの入力を行います。

![](_page_40_Picture_7.jpeg)

入力方法

- ・3、4行目の数値、アルファベット、スペース、「−」「.」に矢印キーでカーソルを合わせ [=ヽ=」を 押すと2行目TOOLのカーソル位置に文字が入力されます。
- ・RESETキーにより「TOOL」の右端の文字が1文字削除されます。
- ・ E N D にカーソルをあわせ ■TER にて Tool management の M E N U 画面に戻ります。
- ・文字数は最大15文字までです。

(2) OUT SET

メンテナンスなどを行うサイクルカウント、累積パルス数の設定を行います。

| * OUT SET *  |         |
|--------------|---------|
| CYC.COUNT1:  | 100000  |
| CYC.COUNT2:  | 200000  |
| ■PULS.NOS.1: | 1000000 |
| PULS.NOS.2:  | 2000000 |

CYC. COUNT1:サイクルカウント1
CYC. COUNT2:サイクルカウント2
設定範囲:0~999999 本
CYC. COUNT1<CYC. COUNT2と設定し、CYC. COUNT1でツールの点検を行い、CYC. COUNT2でツールを交換するなどの様に使用します。</li>
使用しない場合は「0」に設定します。

PULS. NOS. 1:累積パルス数1
PULS. NOS. 2:累積パルス数2
設定範囲:0~9999999 パルス
PULS. NOS. 1<PULS. NOS. 2と設定し、PULS. NOS. 1でツールの点検を行い、PULS. NOS. 2でツールを交換するなどの様に使用します。</li>
ツールの型式や使用状況、ツールと圧力センサの距離などによりパルス数を検知できない場合があります。

使用しない場合は「0」に設定します。

サイクルカウント又は累積パルス数が設定値に達した場合の出力内容 ①画面表示

![](_page_41_Picture_3.jpeg)

- ・「P1:● P2:○」の右に「CYC. COUNT1」や「PULS. NOS. 2」と点滅表
   示します。(表示メッセージはパソコンから変更可能)
- ・CYC. COUNTとPULS. NOS. の出力が重なった場合はCYC. COUNTとPUL
   S. NOS. の表示メッセージを交互に表示します。

②ブザー

- ・CYC. COUNT1、PULS. NOS. 1に達した時は、 ENTER を押すまで1秒間ON1秒間 OFFを繰り返します。
- ・CYC. COUNT2、PULS. NOS. 2に達した時は、 ■TER を押すまでONします。

③端子台出力

**TERMINAL** ALLOCATIONで端子台の出力内容に下記項目を設定するとサイクルカウント、累積パルス数が設定値に達した時点で出力を行います。

CYCLE COUNT 1 CYCLE COUNT 2 PULSE NOS. 1 PULSE NOS. 2

### (3) CUMULATIVE COUNT

サイクルカウント、累積パルス数の現在値の表示およびクリアを行います。

| * CUMULATI | JΕ | COUNT * | k |
|------------|----|---------|---|
| CYC.COUNT  | :  | 30000   | 3 |
| PULS.NOS.  | :  | 200000  | 3 |
| CLEAR      |    |         |   |

**CYC.** COUNT: サイクルカウントの現在値

PULS.NOS.: 案積パルス数の現在値

- CLEAR: サイクルカウント及び累積パルス数のクリア
- ・CLEARを選択すると下記画面に移ります。
- YESを選択するとサイクルカウント及び累積パルス数の現在値をクリアしCUMULATIVE COUNT画面に戻ります。
- NOを選択するとクリアせずCUMULATIVE COUNTに戻ります。

![](_page_42_Picture_9.jpeg)

圧力値設定方法

自動設定を使用しない場合の圧力値設定方法

- (1)シャットオフツール(TM)使用時の設定方法
  - ・ツールを接続します。
  - ・ ■▼▼■キーを3秒以上押し、「MENU」画面に入ります。
  - ・「SET UP」画面で「TOOL」を「SHUT-OFF TYPE」に設定します。
  - 「SENSOR」を設定します。「NO DISPLAY」に設定します。
  - ・RESETキーで「MENU」に戻り、もう一度RESETで測定画面に戻ります。
  - ・測定画面で無負荷回転時、打撃時、シャットオフ時の圧力を読む
  - 「SET UP」で「BLOW START」を無負荷回転時と打撃時の間に設定します。
  - 「SHUT-OFF」を打撃時とシャットオフ時の間に設定します。
  - ・測定画面にて動作を確認します。
- (2) TM型ツール使用時の設定方法
  - ・ツールを接続します。
  - ・ ENTER を3秒以上押し、「MENU」画面に入ります。
  - 「SET UP」画面で「TOOL」を「TM TYPE」に設定します。
  - 「SENSOR」を設定します。
  - ・「RESET」で「MENU」に戻り、もう一度RESETで測定画面に戻ります。
  - ・測定画面で無負荷回転時、打撃時の圧力を読む
  - ・「SET UP」で「LEVER ON」を無負荷回転時より低い圧に設定します。
  - ・「BLOW START」を無負荷回転時と打撃時の間に設定します。
  - ・測定画面にて動作を確認します。
- (3)標準ツール使用時の設定方法
  - ・ツールを接続します。
  - ・ ■▼■ を3秒以上押し、「MENU」画面に入ります。
  - ・「SET UP」画面で「TOOL」を「NON-SHUT TYPE」に設定します。
  - 「SENSOR」を設定します。
  - ・「RESETで「MENU」に戻り、もう一度「RESET」で測定画面に戻ります。
  - ・測定画面でツール停止時、無負荷回転時、打撃時の圧力を読む
  - ・「SET UP」で「LEVER ON」をツール停止時と打撃時の間に設定します。
  - ・「BLOW START」を無負荷回転時と打撃時の間に設定します。
  - ・測定画面にて動作を確認します。

アナログ出力

圧力波形測定方法

メモリーハイコーダやメモリスコープ等にてエア圧力波形測定を実施する場合の測定方法を下 記に示します。

①設定値が正しく設定されているか確認します。

SET UP画面のSENSORがNO DISPLAY (専用の圧力センサ又は圧力サンサ内蔵のコントローラを使用している場合)又はDISPLAY (市販のデジタル圧力センサ)に設定され、接続されている圧力センサと設定が一致しているか確認して下さい。

![](_page_44_Figure_5.jpeg)

②波形測定機器をUTM-1500のANALOG OUT端子に接続します。

③圧力波形測定を実施して下さい。

ANALOG OUT端子

圧力センサからの信号をリアルタイムでアナログ出力します。

1) ANALOG OUT 端子出力電圧値からの圧力値換算方法

| 圧力値[MPa] = | (出力電圧-0. | 5V) × | 0.25 |
|------------|----------|-------|------|
|------------|----------|-------|------|

※出力電圧: 0.0Mpa時 0.5V ~ 1.0Mpa時 4.5V

2) ANALOG OUTOUT 端子について

プラグサイズ : J I S C 6 5 6 0 小型単頭プラグφ 3.5 × 1 5

異常

#### 締付に関する異常表示

初期異常

![](_page_45_Figure_3.jpeg)

【内容】

- ・2 度締め、カジリなど
- ・圧力値が BLOW START 設定圧(締付開始)に達した時点から TIMER の INITIAL E.タイマがスタ ートしタイムアップまでに SHUT-OFF 設定圧(シャットオフ)に達した場合に異常を検出しま す

【対処】

- ・締め直し。
- ・2 度締め、カジリなどのチェック。
- ・ボルト・ワークの確認。
- ・BLOW START 設定値・SHUT-OFF 設定値のチェック。
- ・締め付けが正常であれば INITIAL E.設定値の見直し。正常締付時の締付時間を参考にタイマ設定 を行います。
- ・異常検出を使用しない場合は INITIAL E.を0に設定する。

サイクル異常

![](_page_45_Figure_15.jpeg)

【内容】

- ・ツールの能力低下
- ・ボルト・ソケット外れ
- ・ツールの空回し
- ・圧力値が BLOW START 設定圧(締付開始)に達した時点から CYCLE E.タイマがスタートしタイ ムアップしてもシャットオフ圧設定値に達していない場合サイクル異常を検出します。

- ・締め直し
- ・カジリなどのチェック
- ・ボルト・ワークの確認。
- ・締め付けが正常であれば CYCLE E.設定値の見直し。正常締付時の締付時間を参考にタイマ設定を 行います。
- ・異常検出を使用しない場合は CYCLE E.を 0 に設定する。

パルス上限異常

![](_page_46_Figure_1.jpeg)

【内容】

- ・ツールの能力低下
- ・パルス数計測値が UPPER PULSE No.設定値を上回った。

【対処】

- ・締め直し
- ・カジリなどのチェック
- ・ボルト・ワークの確認。
- ・締め付けが正常であれば UPPER PULSE No.設定値の見直し。正常締付時のパルス数を参考に設 定を行います。
- ・異常検出を使用しない場合は UPPER PULSE No.を 0 に設定する。

パルス下限異常

![](_page_46_Figure_12.jpeg)

【内容】

- ・2 度締め、カジリなど
- ・パルス数計測値が設定値に達する前にツールがシャットオフした。

- ・締め直し。
- ・2 度締め、カジリなどのチェック。
- ・ボルト・ワークの確認。
- ・BLOW START 設定値・SHUT-OFF 設定値のチェック。
- ・締め付けが正常であれば LOW PULSE No.設定値の見直し。正常締付時のパルス数を参考に設定 を行います。
- ・異常検出を使用しない場合は LOW PULSE No.を0 に設定する。

締付中断異常

![](_page_47_Figure_1.jpeg)

【内容】

・シャットオフ前に締め付けを中断した。

- ・締め直し。
- ・ボルト・ワークの確認。
- ・BLOW START 設定値・SHUT-OFF 設定値のチェック。

故障が考えられる異常表示

RAM異常

![](_page_48_Picture_2.jpeg)

【内容】

・基板上のRAMが何らかの原因で故障あるいは異常動作を行っている。

【対処】

- ・電源再投入にて再度異常が発生する場合はコントローラ本体を交換して下さい。
- ・「RESET キーにて異常表示をクリアすれば使用は可能です。

ROM異常

![](_page_48_Picture_9.jpeg)

【内容】

・基板上のROMが何らかの原因で故障あるいは異常動作を行っている。

【対処】

・電源再投入にて再度異常が発生する場合はコントローラ本体を交換して下さい。

・
RESET キーにて異常表示をクリアすれば使用は可能です。

EEPROM異常

![](_page_48_Picture_16.jpeg)

【内容】

・設定値を変更した際、基板上EEPROMへ設定値を書き込む際の書き込み異常

【対処】

・コントローラ本体を交換して下さい。

· [\*\*\*\*] キーにて異常表示はクリアされますが設定値が正しく書き換わっていない可能性があります。

その他の異常動作

【現象】

・エア圧力値が表示されない。

【原因】

・SENSOR が RELAY BOX に設定されている。

【対処】

・SENSOR を NO DISPLAY に設定する。

【現象】

・圧力値に小数点が表示されない。

【原因】

・本体内部基板上のA/D回路の故障が考えられます。

【対処】

- ・コントローラ本体を交換して下さい。
- ・故障の原因として圧力センサケーブルの短絡などが考えられますのでケーブルもチェックして下 さい。

#### 【現象】

・AUTOMATIC SET UP (自動設定)ができない。

【原因】

- ・SENSOR 設定、又はTOOL 設定の間違い。
- ・ツールの圧力変動が小さい。
- ・圧力センサの故障。

#### 【対処】

- ・設定値の見直し。
- ・圧力センサ、圧力センサケーブル、コントローラの交換。
- ・手動にて設定を行う。

【現象】

・ツールを使用しても圧力表示が変動しない/変動が少ない。

【原因】

- ・圧力センサ内にオイル、ドレンが溜まっている。
- ・圧力センサの故障。
- ・本体の故障

- ・圧力センサを外しオイル、ドレンを取り除く。
- ・圧力センサ、本体の交換。

#### 【現象】

・ツールを使用しても圧力表示が「-0.12」付近のまま変動しない。

【原因】

- ・圧力センサの未接続、故障。
- ・圧力センサケーブルの未接続、断線。
- ・本体の故障。

#### 【対処】

・本体/圧力センサケーブル/圧力センサの接続確認、交換。

#### 【現象】

・ツールを使用していない時の圧力表示が「-0.12」となる。

- 【原因】
- SENSORにDISPLAYを設定している。

【対処】

・SENSORの設定をDISPLAYからNO DISPLAYに変更して下さい。

【現象】

・ワークセレクトの切り替えができない。

#### 【原因】

- ・W.SEL.TIMING が YES に設定されている。
- ・端子台の割付が間違っている。

#### 【対処】

- ・端子入力により即ワークを切り替えたい場合は W.SEL.TIMING を NO に設定して下さい。
- ・端子台の割付内容を確認して下さい。(TERMINAL ALLOCATION 画面)

【現象】

・設定用ソフトとの通信ができない。

#### 【原因】

- ・RS232C ケーブルの間違い。
- ・設定用ソフトと UTM-1500 本体の通信速度が違う。
- ・通信ポートの番号間違い。

- ・RS232C ケーブルはストレートケーブルを使用して下さい。
- ・設定用ソフトの「環境設定画面」に設定されている通信速度と本体「BAUD RATE 画面」に設定 されている通信速度を合わせて下さい。又は「環境設定画面」の通信速度を「AUTO」に設定し、 設定用ソフトを立ち上げ直して下さい。
- ・デバイスマネージャーにてUTMとの接続に使用している通信ポートの番号を確認し、「環境設 定画面」の通信ポートに同じCOM番号を設定して下さい。

| 🔞 環境設定        |                      |  |  |  |  |  |  |
|---------------|----------------------|--|--|--|--|--|--|
| ファイル名:utm     |                      |  |  |  |  |  |  |
| 通信ボート<br>通信速度 | COM7  COM1 COM3 COM7 |  |  |  |  |  |  |

#### 関連部品

外付け圧力センサCP 部品コード:878-845-1 ・UTM-1500(CN)にて使用する圧力センサです。

![](_page_51_Figure_2.jpeg)

本体組込用圧力センサユニット 部品コード:910-822-0 ・UTM-1500(PS)に組み込まれている圧力センサです。

本体組込用コネクタユニット 部品コード:910-827-0 ・UTM-1500 (CN) に組み込まれているコネクタです。

空電リレーCP 部品コード:909-851-0

![](_page_51_Figure_6.jpeg)

圧力センサケーブルCP(5m) 部品コード:910-831-0

圧力センサケーブルCP(10m) 部品コード:910-832-0

圧力センサ延長ケーブルCP(10m) 部品コード:910-834-0 ・圧力センサケーブルの延長用ケーブルです。

ポリウレタンホース F-1504 部品コード:935-350-0 ・4¢のエアホースです。

ソレノイドバルブCP VP542 (Ro10) 部品コード:911-075-0

スピコン AS100F-04 部品コード:909-449-0

![](_page_51_Picture_13.jpeg)

リレー出力専用ケーブルCP 部品コード:863-906-1 ・UZig01との接続用専用ケーブルです。(3m) ・リレ−1:黒,黒/白 リレ−2:茶,茶/白 リレ−3:赤,赤/白 リレ−4:橙,橙/白

# MEMO

![](_page_52_Figure_1.jpeg)

### ねじ締め本数管理用コントローラUTM-1500 取扱説明書 第3.72版 発行日 2021年5月 発行元 瓜生製作株式会社 〒537-0002 大阪市東成区深江南1丁目2番11号 URL: https://www.uryu.co.jp/

お問い合わせは最寄りの各営業所まで

| 東京営業所  | 〒108-0074<br>東京都港区高輪3丁目20番7号       | TEL:(03)3443-1261            | FAX:(03)3447-2078   |  |
|--------|------------------------------------|------------------------------|---------------------|--|
|        |                                    | e-mail: toei@uryu.co.jp      |                     |  |
| 仙台事務所  | 〒981-3132                          | TEL: (022) 771-5622          | FAX: (022) 771-5623 |  |
|        | 仙台市泉区将監10丁目32番5号                   | e-mail: sendai@uryu.co.jp    |                     |  |
| 北関東営業所 | 〒306-0023                          | TEL:(0280)31-5255            | FAX:(0280)31-5260   |  |
|        | 茨城県古河市本町2丁目12番27号                  | e-mail: kitakan@uryu.co.jp   |                     |  |
| 神奈川営業所 | 〒242-0007<br>神奈川県大和市中央林間3丁目10番5号   | TEL:(046)275-1651            | FAX:(046)275-1628   |  |
|        |                                    | e-mail: kanagawa@uryu.co.jp  |                     |  |
| 豊橋営業所  | 〒440-0083<br>愛知県豊橋市下地町若宮 29-1      | TEL:(0532)54-8311            | FAX:(0532)54-8310   |  |
|        |                                    | e-mail: toyohashi@uryu.co.jp |                     |  |
| 名古屋営業所 | 〒461-0022<br>名古屋市東区東大曽根町 23 番 13 号 | TEL:(052)916-2751            | FAX:(052)916-2498   |  |
|        |                                    | e-mail: nagoya@uryu.co.jp    |                     |  |
| トヨタ事務所 | 〒471-0045                          | TEL:(0565)31-5052            | FAX:(0565)35-1074   |  |
|        | 豊田市東新町6丁目33番地岡谷ビル3F                | e-mail: toji@uryu.co.jp      |                     |  |
| 大阪営業所  | 〒537-0002<br>大阪市東成区深江南1丁目2番11号     | TEL:(06)6973-9405            | FAX:(06)6981-4368   |  |
|        |                                    | e-mail: daiei@uryu.co.jp     |                     |  |
| 岡山事務所  | 〒700-0971<br>岡山市野田2丁目4番1号          | TEL:(086)245-5302            | FAX:(086)245-5312   |  |
|        |                                    | e-mail: okayama@uryu.co.jp   |                     |  |
| 広島営業所  | 〒733-0025<br>広島市西区小河内町2丁目1番26号4    | TEL:(082)292-8421            | FAX:(082)291-7163   |  |
|        |                                    | e-mail: hiroshima@uryu.co.jp |                     |  |
| 九州営業所  | 〒812-0006<br>福岡市博多区上牟田1丁目6番51号     | TEL:(092)473-4517            | FAX:(092)473-4519   |  |
|        |                                    | e-mail: kyusyu@uryu.c        | o.jp                |  |